<NII-REO House of Commons Parliamentary Papers に学認でログインする>

1. 下記リンクから NII-REO にアクセスします。

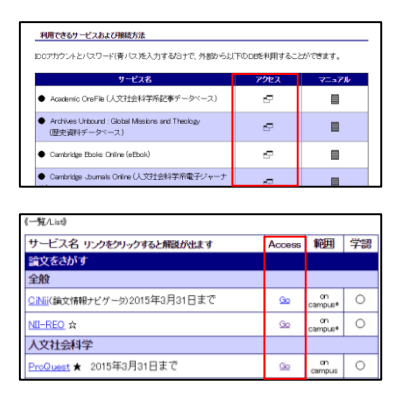

- ① 学認のマニュアルページ下部の「アクセス」欄
- ② オンラインジャーナル・データベース一覧の「Go」ボタン
- 2. 右上に表示される「ログイン」をクリックします。

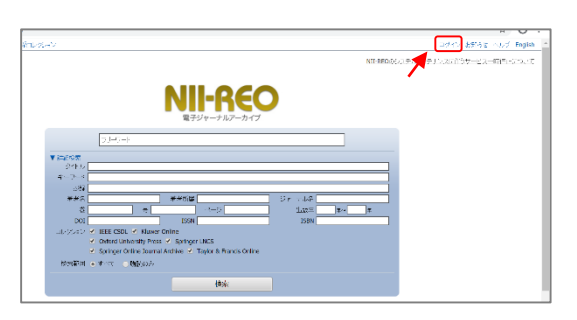

3. 機関名を選択します。機関名は「東京外国語大学」です。

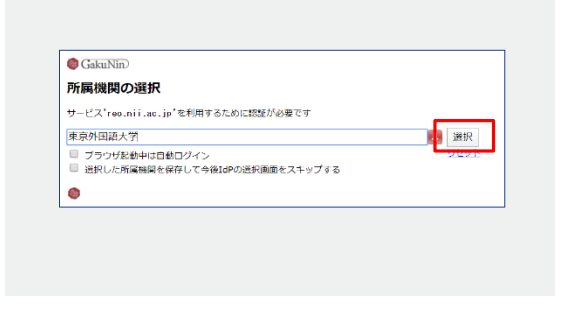

入力したら「選択」をクリックしてください。

4. 学認のログイン画面が表示されたら ICC アカウントとパスワードを入力します。

|          | Tokyo University of Foreign Studies |
|----------|-------------------------------------|
| Log in t | o shibboleth-                       |
| sp.prod  | .proquest.com                       |
| User Na  | me:                                 |
|          |                                     |
| Passwor  | d:                                  |
|          |                                     |
|          | Login                               |

|                | <b>NII-REO</b><br>人文社会科学系コレクション                                                                          |
|----------------|----------------------------------------------------------------------------------------------------|
| 総合検索           | 検索履歴 マーグした書誌(0                                                                                           |
|                | フリーワード                                                                                                   |
| ▶ 検索オブショ:      | / 検索条件<br>【検索範囲:全体】【対象コレクション:19c & 20c HCPP,18c HCPP】【ソート順:年代(県原)】【表示件数:20件】<br>検索                       |
| コレクション別校       | · · · · · · · · · · · · · · · · · · ·                                                                    |
| 19c & 20c HCPI | (House of Commons Parliamentary Papers)                                                                  |
| 18c HCPP (Hou  | se of Commons Parliamentary Papers)                                                                      |
|                | <u>お問い会わせ 著作権といこ</u> 国立情報学研究所<br>Copyright © 2020 National Institute of Informatics All Rights Reserved. |